| 变更管理     | 1 |
|----------|---|
| 1. 新增变更单 | 1 |
| 2. 申请阶段  | 2 |
| 3. 审核阶段  |   |
|          |   |

目录

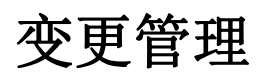

## 1.新增变更单

|    |                                    |         |         |      |                  |       |      | 变更管   | 理    |       |      |                      |      |            |      |      | X |
|----|------------------------------------|---------|---------|------|------------------|-------|------|-------|------|-------|------|----------------------|------|------------|------|------|---|
| 新增 | 1811 I                             | MR 施工变更 | ▽ 申請    | ₹ →  | - <del>-</del> = | 二申 -  | > 业主 |       |      |       |      |                      |      |            |      |      | i |
| ę  |                                    |         | 、1、先选择国 | 审核流程 |                  |       |      |       |      |       |      |                      |      |            |      |      |   |
|    | 2,                                 | 点击新增按钮  | 申请      |      |                  |       | 操作   | 金粉    |      |       | 审核   |                      | 增减金额 |            | 扫    | PF . |   |
|    | 变更单号                               | 中报日期    | 1 变更;   | 内容   | 理由简述             | 编辑    | 解释制  | 预算金额  | 审核金额 | 一审意见  | 二审意见 | 业主意见                 | 增加或  | 减少金额(+/-)元 | 流程查看 | 资料查看 |   |
| 1  | 001                                | 2023-07 | -24 地加算 | 眼水井  | 缺少難水井            | /     |      | 0     | σ    |       |      |                      |      | 0          | 26   | 24   | * |
| 調益 | 1<br>0.8<br>0.6<br>0.4<br>0.2<br>0 | 中语总数    | 軍核进程对比  | 通过二审 | ○<br>业主批准        | 1<br> | 安更总数 | 变更数量外 | 比    | 费用减少项 |      | 1 ······<br>열<br>8 · | 总费用  | 变更费用汇总对比   |      | 节省费用 |   |
|    |                                    |         |         |      |                  |       |      | 月变更数级 | 81+  |       |      |                      |      |            |      |      | 2 |

操作:选择审核流程-->点击新增按钮

|           |             |         |        | 变更管理         |            |           |               | Х         |
|-----------|-------------|---------|--------|--------------|------------|-----------|---------------|-----------|
| 新增 编辑 剧除  | 施工变更 > 中请 - | > _ ₩ → | - # -> | 业主           |            |           |               |           |
| 导出        |             |         |        |              |            |           |               |           |
|           | 申请          |         | 操作     | 金額           |            | 軍核        | 增減金額          | 操作        |
| 变更单号      | 中报日期 变更内容   | 理由简述    | 1011 A | G锁 预算金额 审核金额 | 一审意见       | 二审意见 业主意见 | 增加或减少金额(+/-)元 | 流程查看 资料查看 |
|           |             |         |        |              |            |           |               |           |
|           |             |         |        | 新增变更         | ×          |           |               |           |
|           |             |         | "부号    | 001          |            |           |               |           |
|           |             |         | *中报日期  | 2023-07-24   | 8          |           |               |           |
|           |             |         | *内容    | 增加集水井        |            |           |               |           |
|           |             |         |        |              |            |           |               |           |
|           |             |         |        |              |            |           |               |           |
|           |             |         | "理由简述  | 缺少集水井        |            |           |               |           |
|           |             |         |        |              | (0.+-0.0-T |           |               |           |
|           |             |         |        | 項与愛更単因谷      | ,保仔即回参     |           |               |           |
|           |             |         |        | 确定取消         |            |           |               |           |
|           |             |         |        |              |            |           |               |           |
| 1         | 审核进程对比      |         |        | 变更数量对比       |            |           | 变更费用汇总对比      |           |
|           |             |         |        |              |            |           |               |           |
| 10H<br>62 |             |         | 靈      |              |            | 拉業        |               |           |
|           |             |         |        |              |            |           |               |           |

操作:录入变更信息-->点击确定按钮保存

## 2.申请阶段

|                                       |           |                 | 申请            | 编辑           |             |                  | ×       |
|---------------------------------------|-----------|-----------------|---------------|--------------|-------------|------------------|---------|
| 变更单关联模型 变更单关联定位 变更清单差异表 资料上传 提交       |           |                 |               |              |             |                  | 返回上級    |
|                                       | 変更編号: 001 |                 | 工作变更          | 巨申请表         |             |                  |         |
|                                       | 申请单位(公章)  | 广州数建信息科技有限公司    |               |              |             |                  | 自行录入    |
|                                       | 联系人       | R               |               | 电语           | 13022222222 |                  |         |
|                                       | 工程名称      | A1层             |               |              |             |                  |         |
| X X X X X X X X X X X X X X X X X X X | 专业        | 建筑装饰            |               | * <b>8</b> 8 |             |                  | ←──自行录入 |
| 迪过大联受更 <u>惧</u> 型或 <b>百</b> 消甲差异表获取 、 | 变更预算      | 0.00            |               | 增减违价         | 0.00        |                  |         |
|                                       | *变更原因     |                 |               |              |             |                  | 2 自行录入  |
|                                       | *变更内容     |                 |               |              |             |                  |         |
|                                       |           | *申请意见           | *—1           | 意见           |             | *二审意见            |         |
| 自行录入                                  |           |                 |               |              |             |                  |         |
|                                       | 单位: 广州数建( | 言息科技有限公司        | 单位:广州数建信息科技有限 | 公司           | 9           | 单位: 广州数建信息科技有限公司 |         |
|                                       | 签字: 良     | 2022/00/19/2010 | 签字:           | 10           | 3           | 资字:<br>(4月日      |         |
|                                       |           | *业丰富印           | 41            | 10           |             | 牛州日              |         |
|                                       | -         |                 | ]             |              |             |                  |         |

操作:关联变更模型(获取变更金额数据)/在变更清单差异表中创建数据获取金额-->填写 图号、变更原因、变更内容、申请意见-->点击提交按钮,提交即可

## 3.审核阶段

A.编辑修改变更清单差异表的工程量/单价

|                                      |                    | 一审             | 意见   |           |                  |  |  |  |  |
|--------------------------------------|--------------------|----------------|------|-----------|------------------|--|--|--|--|
| 查看变更单模型 查看变更单定位 查看变更清单差异表 资料上传 递过 拒绝 |                    |                |      |           |                  |  |  |  |  |
| 变更编号:(                               | a+; 002 工作变更申请表    |                |      |           |                  |  |  |  |  |
| 申请单位(                                | (公章) 广州数建信息科技有限公司  |                |      |           |                  |  |  |  |  |
| 联系人                                  | K R                |                | 电话   | 130222222 | 22               |  |  |  |  |
| 入口<br>I程名                            | 称 A1层              |                |      |           |                  |  |  |  |  |
| 专业                                   | 建筑装饰               |                | "图号  | 002       |                  |  |  |  |  |
| 变更为                                  | 资算 30000.00        |                | 增减造价 | -30000.00 |                  |  |  |  |  |
| *925                                 | (2) 地加集水井<br>地加集水井 | 增加需水并          |      |           |                  |  |  |  |  |
| *安更内                                 | 18                 |                |      |           |                  |  |  |  |  |
|                                      | *申请意见              | *              | 意见   |           | *二审意见            |  |  |  |  |
| 阿恩                                   |                    |                |      | h         |                  |  |  |  |  |
| 単位:ディ                                | 州数建信息科技有限公司        | 单位: 广州数建信息科技有限 | 公司   |           | 单位: 广州数建信息科技有限公司 |  |  |  |  |
| 蓋字: 良                                | 2023年07月24日        | 签字:<br>年)      | 18   |           | 签字:<br>年月日       |  |  |  |  |
|                                      | *业主意见              |                |      |           |                  |  |  |  |  |

|                        |            |         |     |        |         |          |        |         | 变更清单差异   | 表     |        |         |          |       |      |         |       |       |
|------------------------|------------|---------|-----|--------|---------|----------|--------|---------|----------|-------|--------|---------|----------|-------|------|---------|-------|-------|
| TERAT                  | 12 0 40 17 | TREASCT | -   |        | 合同      |          |        | 变更申请    |          |       | -      | -审      |          |       |      | 二审      |       |       |
| 项目各种                   | 坝白细阴       | ·利日44年  | #10 | 工程量    | 综合单价(元) | 合价(元)    | 工程量    | 综合单价(元) | 合价(元)    | 同意/修改 | 工程量    | 综合单价(元) | 合价(元)    | 同意/修改 | 工程量  | 综合单价(元) | 合价(元) | 同意/修改 |
| <ul> <li>目录</li> </ul> |            |         |     |        |         |          |        |         |          |       |        |         |          |       |      |         |       |       |
| 集水井                    | 002        | 无       | 万元  | 200.00 | 300.00  | 60000.00 | 300.00 | 300.00  | 90000.00 | 1     | 100.00 | 300.00  | 30000.00 |       | 0.00 | 0.00    | 0.00  |       |
| <b>Σ</b> 合计            |            |         |     |        |         | 60000.00 |        |         | 90000.00 | 1     |        |         | 30000.00 |       |      |         | 0.00  |       |
|                        |            |         |     |        |         |          |        |         |          |       |        |         |          |       |      |         |       |       |
|                        |            |         |     |        |         |          |        |         |          |       |        |         |          |       |      |         |       |       |
|                        |            |         |     |        |         |          |        |         |          |       |        |         |          |       |      |         |       |       |
|                        |            |         |     |        |         |          |        |         |          |       |        |         |          |       |      |         |       |       |
|                        |            |         |     |        |         |          |        |         |          |       | 1      |         |          |       |      |         |       |       |
|                        |            |         |     |        |         |          |        |         |          | 点     | 击编辑按钮  | 1,编辑后保  | 存即可      |       |      |         |       |       |
|                        |            |         |     |        |         |          |        |         |          |       |        |         |          |       |      |         |       |       |
|                        |            |         |     |        |         |          |        |         |          |       |        |         |          |       |      |         |       |       |
|                        |            |         |     |        |         |          |        |         |          |       |        |         |          |       |      |         |       |       |

操作: 点击'查看变更清单差异表'入口-->点击变更条目的编辑按钮-->编辑工程量/单价-->保存

## B. 审核

|                                      |                   | -1                  | 意见   |           |                  |  |  |  |  |
|--------------------------------------|-------------------|---------------------|------|-----------|------------------|--|--|--|--|
| 查看变更单模型 查看变更单定位 查看变更清单差异表 资料上传 通过 拒绝 |                   |                     |      |           |                  |  |  |  |  |
| × 1                                  | 2、远洋通过/把吧         |                     |      |           |                  |  |  |  |  |
| 変更編号: 0                              |                   | 工作变量                | 史甲请表 |           |                  |  |  |  |  |
| 申请单位(公                               | 至 广州数建信息科技有限公司    |                     |      |           |                  |  |  |  |  |
| 联系人                                  |                   |                     | 电话   | 13022222  | 222              |  |  |  |  |
| 工程名称                                 | A1/2              |                     |      |           |                  |  |  |  |  |
| *±                                   | 建筑装饰              |                     | *图号  | 002       |                  |  |  |  |  |
| 安更预算                                 | F 30000.00        |                     | 增减适价 | -30000.00 | (                |  |  |  |  |
| "安吏原凶                                | 墙加栗水井             |                     |      |           |                  |  |  |  |  |
| "变更内容                                | 1820第3本并          |                     |      |           | ĥ                |  |  |  |  |
|                                      | *申请意见             |                     | 审意见  |           | *二审意见            |  |  |  |  |
| 风度                                   |                   | <sup>同意</sup> 1、输入审 | 球意见  | ,         |                  |  |  |  |  |
| 单位: 广州                               | <b>发建信息科技有限公司</b> | 单位: 广州数建信息科技有限      | (公司) |           | 单位: 广州数建信息科技有限公司 |  |  |  |  |
| 篮字: 肉                                | 2023年07月24日       | 签字:<br>在            | 88   |           | 翌字:<br>年月日       |  |  |  |  |
|                                      | *业主意见             |                     |      |           | ~//H             |  |  |  |  |

操作:填写审核意见-->选择通过/拒绝,即完成审核。(二审、三审操作步骤同样)